## **Price Details Report – Instructions**

- 1) Log in to the SRM Portal with the User ID with which the bid was submitted.
- 2) Click on Reports > Price Details.

| RFx and Auctions<br>Overview Service Map | RFx and Auctions > Reports > Reports |     |                                    |
|------------------------------------------|--------------------------------------|-----|------------------------------------|
| Reports                                  |                                      |     |                                    |
| Price Details                            |                                      |     | Generic Web Address (URL Template) |
| Vendor Master GST Update                 |                                      | Q 📕 |                                    |
| HSN Code update                          | Vendor Master GST Update             |     | Vendor Payment Tracking            |
| Generic Web Address (URL                 |                                      |     |                                    |
| Vendor Payment Tracking                  |                                      |     |                                    |
|                                          | HSN Code update                      |     |                                    |

3) Enter the Tender Number for which the bid was submitted and click on the Execute button.

| Quot Price List for all Vendors |           |                 |           |        |          |         |  |
|---------------------------------|-----------|-----------------|-----------|--------|----------|---------|--|
| Menu 🖌                          |           | Save as Variant | Back Exit | Cancel | System 🖌 | Execute |  |
| Quotation Price List            | Selection |                 |           | _      |          |         |  |
| Tender No.                      |           | *               |           |        |          |         |  |

4) If the bids are not yet opened / decrypted, message as below is displayed.

| Infor | mation                                  | × |
|-------|-----------------------------------------|---|
| 0     | Price Bids Are Not Yet Opened/Decrypted | 1 |
|       | Þ                                       |   |

..2..

5) In case bid was not submitted with the User ID logged in against the Tender Number entered, message as below is displayed.

Bid not submitted against the Tender. Hence Price Details cannot be displayed.

6) In case of two-bid tenders, if the bid is technically rejected, message as below is displayed.

Your bid was technically rejected and hence no price details can be displayed

7) In case bid is submitted with the User ID logged in against the tender number entered, Price Details of all the bids are displayed as shown below in case of single -stage bidding tender. In case of a two bid tender, Price Details of all technically accepted bids only are displayed to technically accepted bidders only.

| Quot Price List for all Vendors                                                                                                    |                  |            |                 |                        |                         |              |            |  |
|----------------------------------------------------------------------------------------------------|------------------|------------|-----------------|------------------------|-------------------------|--------------|------------|--|
| Menu 🖌 📔                                                                                                    | •                | Back Exit  | Cancel System 4 | Details Sort in Ascend | ding Order Sort in desc | ending order | Set filter |  |
| Quotation Price List Report   User ID. B701466   Company Name. JAIRAMDAS & SONS   Tender No. 6200111159   Description 118TI01004-TOOL KIT-SPK/63 |                  |            |                 |                        |                         |              |            |  |
| Quot No.                                                                                                    | Vendor Name      | ltem S.No. | Product ID      | Description            | Condition Name          | Amount       | Currency   |  |
| 7000336945                                                                                                    | MAANJIL IND      | 1          | 118TI01004      | TOOL KIT               | Basic Price             | 12,850.00    | INR        |  |
| 7000336945                                                                                                    | MAANJIL IND      | 1          | 118TI01004      | TOOL KIT               | CGST - Central GST      | 9.00         | %          |  |
| 7000336945                                                                                                    | MAANJIL IND      | 1          | 118TI01004      | TOOL KIT               | SGST - State GST        | 9.00         | %          |  |
| 7000336945                                                                                                    | MAANJIL IND      | 1          | 118TI01004      | TOOL KIT               | IGST -Integrated GST    | 0.00         | %          |  |
| 7000337893                                                                                                    | JAIRAMDAS & SONS | 1          | 118TI01004      | TOOL KIT               | Basic Price             | 10,596.00    | INR        |  |
| 7000337893                                                                                                    | JAIRAMDAS & SONS | 1          | 118TI01004      | TOOL KIT               | CGST - Central GST      | 9.00         | %          |  |
| 7000337893                                                                                                    | JAIRAMDAS & SONS | 1          | 118TI01004      | TOOL KIT               | SGST - State GST        | 9.00         | %          |  |
| 7000337893                                                                                                    | JAIRAMDAS & SONS | 1          | 118TI01004      | TOOL KIT               | IGST -Integrated GST    | 0.00         | %          |  |
| 7000336236                                                                                                    | JET ENTERPRISES  | 1          | 118TI01004      | TOOL KIT               | Basic Price             | 25,650.00    | INR        |  |
| 7000336236                                                                                                    | JET ENTERPRISES  | 1          | 118TI01004      | TOOL KIT               | CGST - Central GST      | 9.00         | %          |  |
| 7000336236                                                                                                    | JET ENTERPRISES  | 1          | 118TI01004      | TOOL KIT               | SGST - State GST        | 9.00         | %          |  |

••••••

TOOL KIT

IGST -Integrated GST

0.00 %

1 118TI01004

7000336236

JET ENTERPRISES